## **Positive Attendance Roster**

1. Sign in to Faculty eServices

**Important!** If you do not see your classes for the current term, you must select it using 'Change Term'.

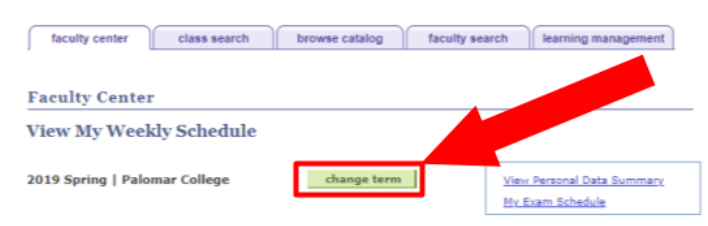

2. Click on 'Positive Attendance'

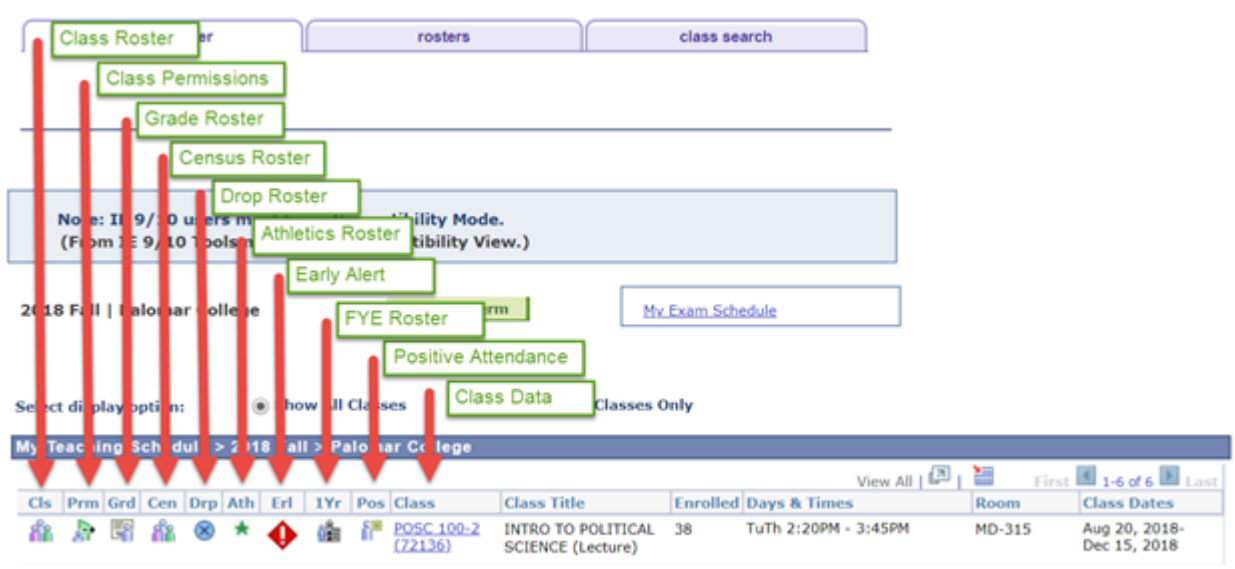

3. Enter the number of hours that the student attended class in the 'Instructor Contact Hours' column

| Attendance Roster |               |                                     |                     |             |                               |            |                          |
|-------------------|---------------|-------------------------------------|---------------------|-------------|-------------------------------|------------|--------------------------|
|                   |               | _                                   |                     |             |                               | 201        | 9 Spring                 |
| Class Nbr Subject | Catlg Nbr See | tionDescription                     |                     | Units       | Course<br>Component           | Status     |                          |
| Session: GEN      |               |                                     |                     |             | Avail<br>584                  | Wait<br>0  |                          |
| Time:             |               | Room:                               | 0                   | ates:       |                               |            |                          |
| Day(s):           |               | Description:                        |                     | Instructor: |                               |            |                          |
|                   |               | Maximum Instruc<br>Hours is 1104 ho | tor Contact<br>urs. |             |                               |            |                          |
| Total Students:   | 189           | Attendance Type:                    |                     |             |                               |            | Detail                   |
|                   |               | Personalize   Find                  | View 100   🗗        | ، " آر      | First 🚺 1-1                   | 00 on 89   | Dlast                    |
| Student ID Name   |               |                                     |                     | Grading Bas | sis <u>Enrollme</u><br>Status | nt In<br>C | structor<br>ontact Hours |
|                   |               |                                     |                     | PNP         | E                             |            | 0.717                    |
|                   |               |                                     |                     | PNP         | D                             |            |                          |

Notice: Your entries will not be saved until you click on 'Submit Roster'.

**Important!** You may only submit this roster once. If you have changes after you Submit, please contact Admissions at ext 2164.

- 4. After you make an entry for each student, click on 'Submit Roster' at the bottom of the page
- 5. If your submission was successful, the page refreshes and contact hours entries will display with a gray background

**Important!** You cannot edit a submitted roster. If you need any assistance, please contact Theresa at ext 2891 or Admissions at ext 2164.